# **Degree Progress Reports**

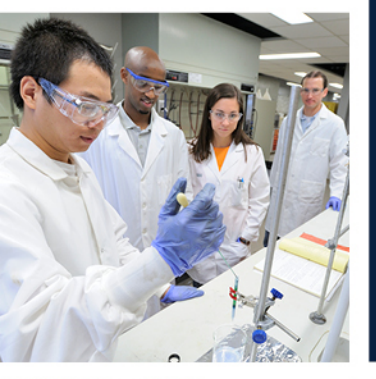

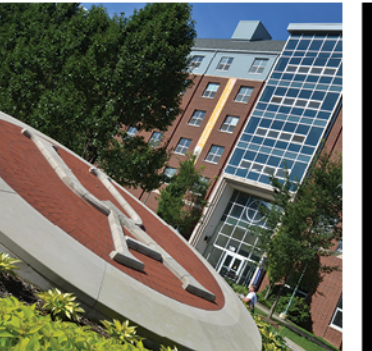

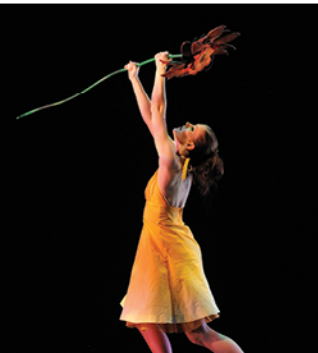

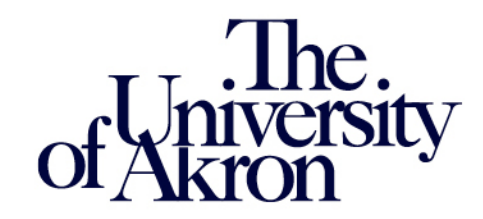

## **DPR and Transfer Credit project started in July 2014**

## **994 active plans have been encoded:**

- 330 undergraduate majors
- 172 second majors
- 108 minors
- 97 undergraduate certificates

- 215 graduate majors
- 54 graduate certificates
- 14 law majors
- 4 law certificates

#### The starting requirement term chosen was Fall 2009

- This was 5 years prior to the project start date
- We now have 8 years of requirement changes for all plans

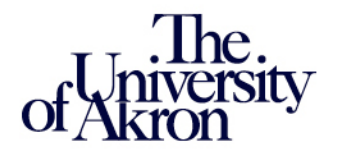

**DPR and Transfer Credit project started in July 2014** 

#### **Transfer work and exceptions copied or recreated:**

- More than 10,000 exceptions are currently being recreated in PeopleSoft, many of these being manually done. Only processed for students in active status
- More than 227,000 transfer courses are currently being copied into PeopleSoft. Only copied for students in active status

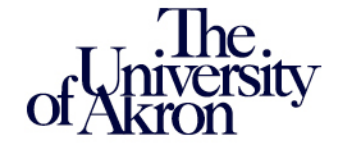

## **DPR and Transfer Credit project started in July 2014**

## **Transfer Credit processing :**

- More than 2,600 institutions were set up
- More than 66,000 course rules were built
- Process went live in PeopleSoft beginning February 6, 2017

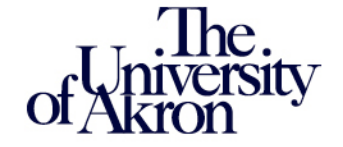

DPR and Transfer Credit project started in July 2014 And after almost 3 very long years ...

... we're finally ready to introduce ...

# **Degree Progress Reports**

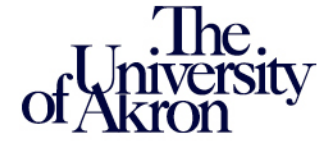

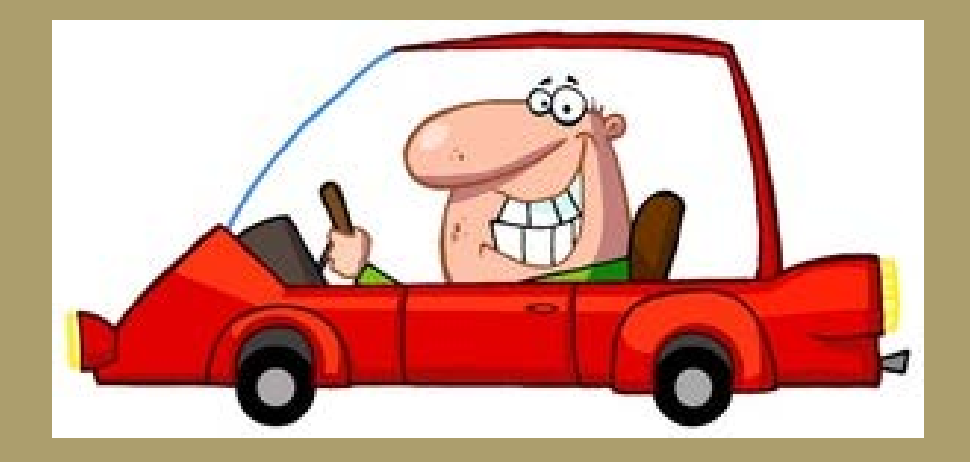

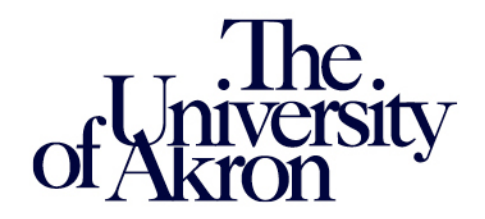

## **The Student Program/Plan**

| Student Program Studen | t P <u>l</u> an Student <u>S</u> ub-P | lan Student <u>A</u> ttributes Studen | t <u>D</u> egrees       |                  |                                                                                                    |
|------------------------|---------------------------------------|---------------------------------------|-------------------------|------------------|----------------------------------------------------------------------------------------------------|
| Test Samples           |                                       | 1883490                               | 1                       | ¥ 🛛 🗭            |                                                                                                    |
| Academic Career:       | Undergraduate                         | Career Requirement Term               | atudent Career Nbr: 0   |                  |                                                                                                    |
|                        |                                       |                                       | Find                    | View All First 🚺 | 1 of 7 🕨 Last                                                                                                    |
| Status:                | Active in Program                     |                                       |                         |                  | + -                                                                                                    |
| *Effective Date:       | 01/17/2017 🛐                          |                                       | Effective Sequence:     | 1                |                                                                                                    |
| *Program Action:       | PLNC Q                                | Plan Change                           | Action Date:            | 04/24/2017       |                                                                                                    |
| Action Reason:         | MAJ Q                                 | Change of major                       | Joint Prog Appr:        |                  |                                                                                                    |
| *Academic Institution: | AKRON Q                               | The University of Akron               |                         |                  |                                                                                                    |
| *Academic Program:     | UNIVU Q                               | The University of Akron UG            | Admissions              |                  |                                                                                                    |
| *Admit Term:           | 4171 🔍                                | 2017 Sprin                            | Application Application |                  |                                                                                                    |
| Requirement Term:      | 4171 🔍                                | 2017 Sprin                            | Application Program     | Nbr: 0           |                                                                                                    |
| Expected Grad Term:    | Q                                     |                                       | *Campus:                | AKRON Q          | Akron Main                                                                                                    |
| Last Updated On:       | 05/17/2017 5:05:25PI                  | M                                     | *Academic Load:         | Full-Time        | <ul> <li>Image: A start of the start of the start of</li></ul> |
| By:                    | RGR96WW                               |                                       |                         |                  |                                                                                                    |

Career Requirement Term

- Drives requirements at the Career level
- Currently, General Education and Honors Distribution are the only requirements driven by this requirement term
- This term should be no earlier than Fall 1994 (3947)

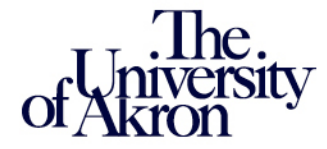

## **The Student Program/Plan**

| Student Program       | Student P <u>l</u> an CStudent <u>S</u> ub-P | Plan Student <u>A</u> ttributes Studer | nt <u>D</u> egrees                   |                         |                                                                                                    |
|-----------------------|----------------------------------------------|----------------------------------------|--------------------------------------|-------------------------|----------------------------------------------------------------------------------------------------|
| Test Samples          |                                              | 1883490                                |                                      | M 🖬 💬                   |                                                                                                    |
| Academic Career:      | Undergraduate                                | Career Requirement Term                | Student Career Nbr: 0                |                         |                                                                                                    |
|                       |                                              |                                        | Find                                 | <u>I View All</u> First | 1 of 7 🕨 Last                                                                                                    |
| Status:               | Active in Program                            |                                        |                                      |                         | + -                                                                                                    |
| *Effective Date:      | 01/17/2017                                   |                                        | Effective Sequence:                  | 1                       |                                                                                                    |
| *Program Action:      | PLNC Q                                       | Plan Change                            | Action Date:                         | 04/24/2017              |                                                                                                    |
| Action Reason:        | MAJ 🔍                                        | Change of major                        | Joint Prog Appr:                     |                         |                                                                                                    |
| *Academic Institution | AKRON                                        | The University of Akron                |                                      |                         |                                                                                                    |
| *Academic Program:    | UNIVU Q                                      | The University of Akron UG             | Admissions                           |                         |                                                                                                    |
| *Admit Term:          | 4171 Q                                       | 2017 Sprin                             | From Application<br>Application Nbr: |                         |                                                                                                    |
| Requirement Term:     | 4171 Q                                       | 2017 Sprin                             | Application Program                  | Nbr: 0                  |                                                                                                    |
| Expected Grad Term    | : Q                                          |                                        | *Campus:                             | AKRON Q                 | Akron Main                                                                                                    |
| Last Updated On:      | 05/17/2017 5:05:25P                          | M                                      | *Academic Load:                      | Full-Time               | <ul> <li>Image: A set of the set of the</li></ul> |
| By:                   | RGR96WW                                      |                                        |                                      |                         |                                                                                                    |

Program Requirement Term

- Drives requirements at the Program level
- Currently, Post Baccalaureate and CBA Residency are the only requirements driven by this requirement term
- This should be the first term the student became a PB or admitted into CBA

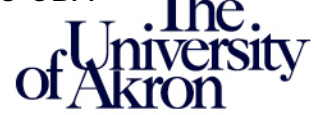

## **The Student Program/Plan**

| Student Program Stude | ent Plan Student <u>S</u> ub-Plan | Student Attributes Student    | <u>D</u> egrees                       |
|-----------------------|-----------------------------------|-------------------------------|---------------------------------------|
| Test Samples          |                                   | 1883490                       |                                       |
| Academic Career:      | Undergraduate                     | Student Career Nbr: 0         | Car Req Term: 2017 Spring             |
|                       |                                   |                               | Find   View All First 🚺 1 of 7 본 Last |
| Status:               | Active in Program                 | Admit Term:                   | 2017 Sprin                            |
| Effective Date:       | 01/17/2017                        | Effective Sequence:           | 1                                     |
| Program Action:       | Plan Change                       | Action Date:                  | 04/24/2017                            |
| Action Reason:        | Change of major                   | Requirement Term:             | 2017 Sprin                            |
| Academic Program:     | UAkronUG                          |                               |                                       |
|                       |                                   |                               | Find View All First 🗹 1 of 1 🕨 Last   |
| *Academic Plan:       | 520300BS × Q Middle               | e Level Edu-Lang Arts/Sci Maj | or 🛨 🗕                                |
| *Plan Sequence:       | 10                                | Degree:                       | BSE                                   |
| *Deelare Date:        | 04/24/2017                        | Degree Checkout Stat:         |                                       |
| *Requirement Term:    | 4171 Q 2017 Sprin                 | Student Degree Nbr:           |                                       |
| *Advisement Status:   | include 🗸                         | Completion Term:              |                                       |

#### Plan Requirement Term

- Drives requirements at the Plan level
- All major, 2<sup>nd</sup> major, minor and certificate requirements are driven by this requirement term
- If a student's plan requirement term is prior to Fall 2009, requirements may not appear

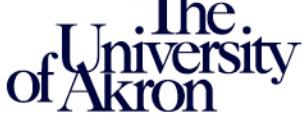

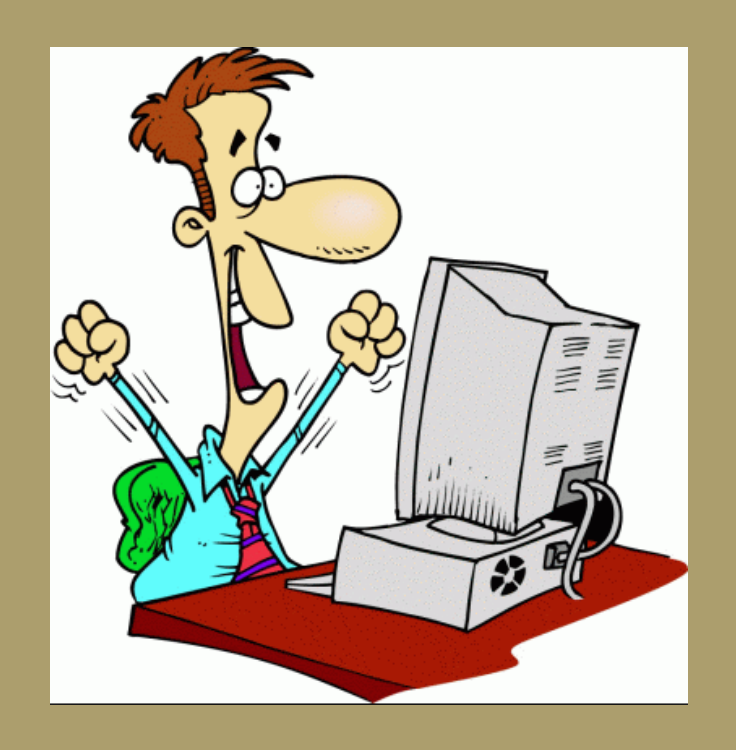

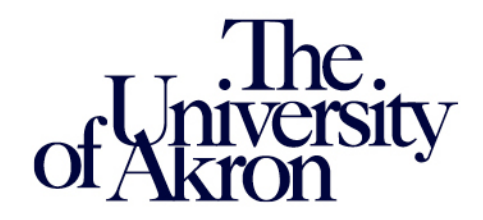

#### **Like using PeopleSoft Proper?**

- Navigate: Academic Advisement> Student Advisement > Request Advisement Report
- Enter your student's ID and Academic Institution and click Search

Request Advisement Report

|                      |            |     |         |    | _            |
|----------------------|------------|-----|---------|----|--------------|
| Search Criteria      |            |     |         |    |              |
| D:                   | = 🗸        |     | 1883490 | Q  |              |
| Academic Institution | := 🗸       |     | AKRON   | Q  |              |
| Report Type:         | = 🗸        |     |         | Q  |              |
| Report Date:         | =          | ~   |         | Ē. |              |
| Report Sequence:     | =          | ~   |         |    |              |
| Report Identifier:   | begins wit | h 🗸 |         | Q  |              |
| Jser ID:             | begins wit | h 🗸 |         |    |              |
| Date Processed:      | = '        | ~   |         | 31 |              |
| Report Status:       | =          | ~   |         |    | $\checkmark$ |

#### **Prefer using the Student Center?**

- Use your usual navigation to access your student's Student Center
- Depending on your navigation, enter your student's ID and click Search

Student Services Center

| Enter any info | rmation you | hav | e and click Search. Leave fi | elds blank for a list of all values. |
|----------------|-------------|-----|------------------------------|--------------------------------------|
| Find an Exis   | sting Value |     |                              |                                      |
| Search Cri     | iteria      |     |                              |                                      |
| ID:            | begins with | ~   | 1883/00                      |                                      |
| Campus ID:     | begins with | ~   | 1003400                      |                                      |
| National ID:   | begins with | ~   |                              |                                      |
| Last Name:     | begins with | ~   |                              |                                      |
| First Name:    | begins with | ~   |                              |                                      |
|                |             |     |                              |                                      |
| Search         | Clear       | Bas | sic Search 📳 Save Search     | n Criteria                           |

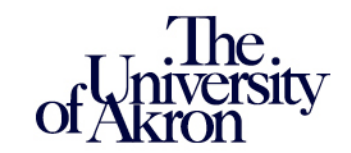

#### **Like using PeopleSoft Proper?**

- Click on the Process Request button
- Note: The "View Report" link will display the most recent DPR produced

| Report Request    | Report Rec  | quest Log   |                                |                    |
|-------------------|-------------|-------------|--------------------------------|--------------------|
|                   |             |             |                                |                    |
| ID/Name           | 18          | 883490      | Test Samples                   |                    |
| Academic Instit   | tution Al   | KRON        | The University of Akron        |                    |
| Report Type       | A           | DV          | Degree Progress Report         |                    |
| Date Processed    | <b>d</b> 05 | 5/11/2017   |                                |                    |
| Report Status     | Co          | ompleted    |                                |                    |
| *Report Date      | 05          | 5/11/2017 関 | Use This Request Report Date 👔 |                    |
| *As of Date       | 01          | 1/01/3000 関 |                                |                    |
| *Report Identifie | er Al       | DMIN Q      | Administrative Request         |                    |
| Actions           |             |             |                                |                    |
| Process Rec       | quest       |             | View Report                    | View Report as PDF |
| Printer           |             |             |                                | Send to Printer    |

#### **Prefer using the Student Center?**

 Under Academics, click on the drop-down and select My Degree Progress Report. Then click on the double arrow

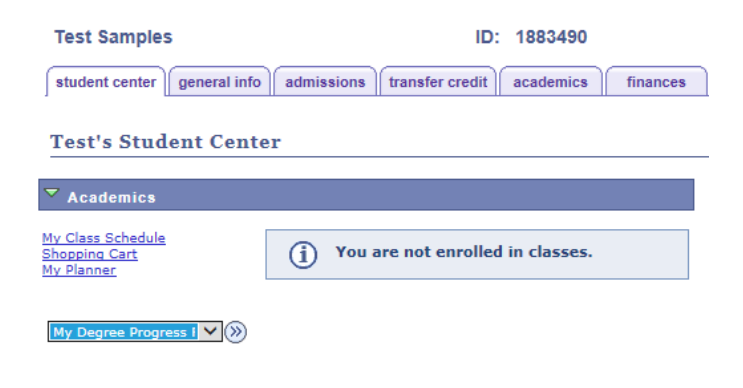

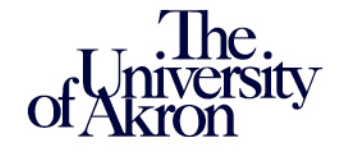

#### **Like using PeopleSoft Proper?**

- In the rare instance that a student's DPR has never been produced, the search will return "No matching values were found"
- Click on the Add a New Value tab, enter the ID, Institution, and Report Type of ADV, then click Add
- Then click Process Request

| Request Advis    | sement Report         |
|------------------|-----------------------|
| Find an Existing | Value Add a New Value |
| ID:              | 1883490               |
| Academic Institu | tion: AKRON 🔍         |
| Pepert Type:     |                       |

#### **Prefer using the Student Center?**

 In the rare instance that a student's DPR has never been produced, you will see this message. Jump to PeopleSoft Proper and follow those instructions

| (i) The Academic Requirements page is not available. | My A | Academic Requirements                            |
|------------------------------------------------------|------|--------------------------------------------------|
| $\odot$                                              | í    | The Academic Requirements page is not available. |

Cancel

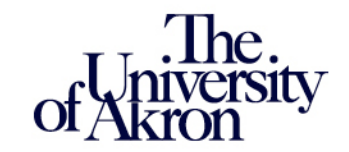

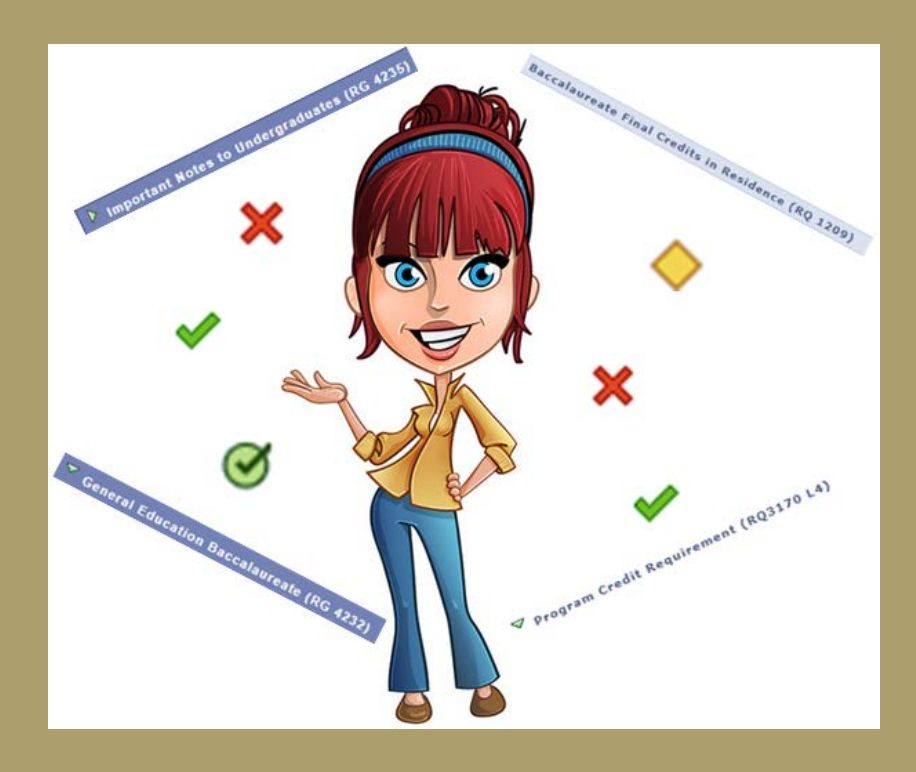

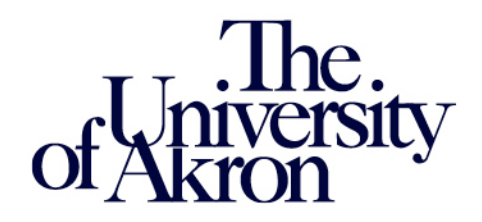

## **The DPR Header**

Test Samples

ID: 1883490

#### **Degree Progress Report**

The University of Akron | Undergraduate

| This report last generated on | 05/17/2017  | 6:59PM               |       |
|-------------------------------|-------------|----------------------|-------|
| Program                       |             | Requirement<br>Term  |       |
| Undergraduate Career          |             | 2017 Spring          |       |
| The University of Akron UG    | 3 Program   | 2017 Spring          |       |
| Middle Level Edu-Lang Arts    | s/Sci Major | 2017 Spring          |       |
| collapse all                  | expand all  | view report a        | s pdf |
|                               | (           | 🕉 Taken 🛛 🔶 In Progr | ess   |

The header includes the student's name, ID and all active Program/Plan information by Career

 This student has an active Undergraduate Career, in the program UNIVU, and in the Middle Level Education-Language Arts/Science plan

#### **The DPR Header**

#### **Degree Progress Report**

The University of Akron | Undergraduate

| This report last generated on 05   | 5/17/2017 7:15PM | l i                 |              |
|------------------------------------|------------------|---------------------|--------------|
| Program                            |                  | Requirement<br>Term |              |
| Undergraduate Career               |                  | 2014 Summer         |              |
| Arts & Sciences Undergraduate Pr   | rogram           | 2015 Fall           |              |
| Political Sci - CJ Track 2 Major   |                  | 2014 Fall           |              |
| Criminal Just Tech - Security Mine | or               | 2014 Fall           |              |
| International Business Minor       |                  | 2016 Spring         |              |
| Politics of Homeland Security Min  | or               | 2015 Fall           |              |
| collapse all                       | expand all       | view report as      | pdf          |
|                                    | <b>⊘</b> Taken   | ♦ In Progress       | ss 🛧 Planned |

The header includes all active Program/Plan information by Career

This student has an active Undergraduate Career, in the program A&SU, • in the Political Science – Criminal Justice Track 2 plan, and is also pursuing 3 minors

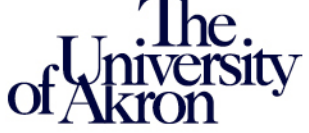

#### **The DPR Header**

| Josephine Student                                            |                                              | ID: 1229982         |     | *                | Т, |
|--------------------------------------------------------------|----------------------------------------------|---------------------|-----|------------------|----|
| Degree Progress Rep                                          | ort                                          |                     |     |                  |    |
| Select Institution / Career<br>This report last generated on | The University of Akron<br>05/17/2017 7:21Pl | > Graduate          | ~   | change           | l  |
| Program                                                      |                                              | Requirement<br>Term |     |                  |    |
| Graduate Career                                              |                                              | 2017 Spring         |     |                  |    |
| Education Graduate Program                                   |                                              | 2017 Spring         |     |                  |    |
| Elementary Education -Litera                                 | acy Major                                    | 2017 Spring         |     |                  |    |
| collapse all                                                 | expand all                                   | view report as      | odf |                  |    |
|                                                              | <b>⊘</b> Taker                               | n 🔶 In Progres      | is  | <b>☆</b> Planned |    |

The header includes all active Program/Plan information by Career

• If the student is active in more than 1 career (Graduate, Law or Undergraduate), a drop-down will appear allowing you to switch between careers

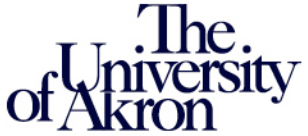

## **Requirement Groups / Requirements / Requirement Lines**

Requirement Groups (RG) contain all requirements for the major. They are indicated by a dark blue bar

555231BS in Exercise Science - Coaching/Conditioning (RG 4829)

Requirements (RQ) contain the requirement line items. They are indicated by a light blue bar

Coaching/Conditioning Core (RQ1987)

Requirement Line Items (L) contain the course requirements that need to be met. They are indicated as a line item

Health & Wellness (RQ1987 L2)

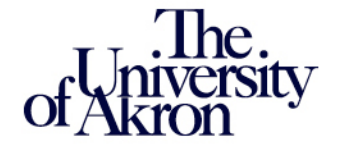

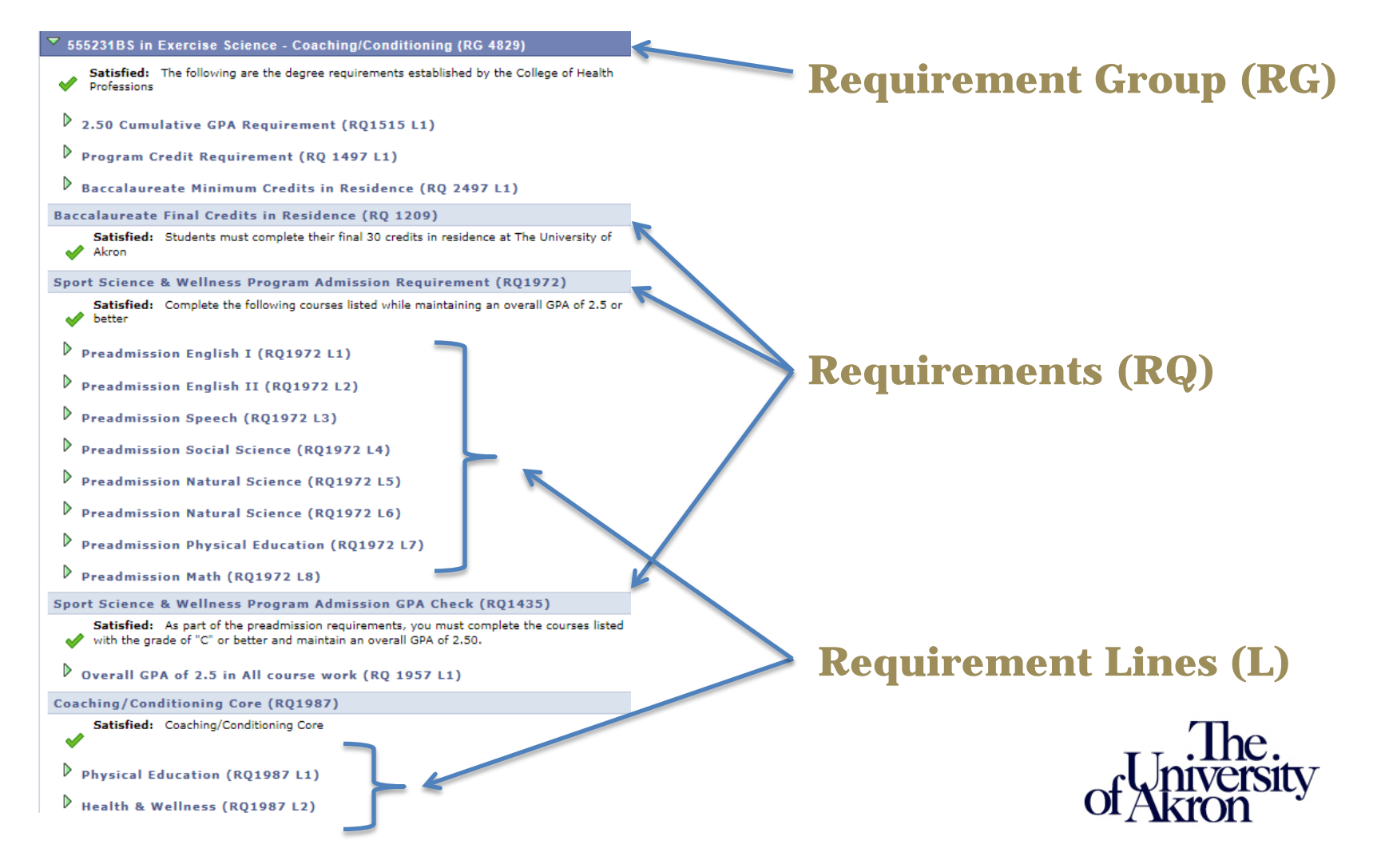

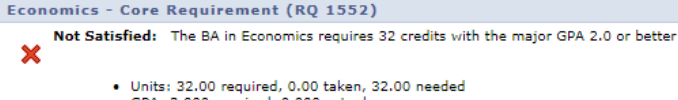

GPA: 2.000 required, 0.000 actual

Core Requirement - Economics (RQ1552 L1)

Not Satisfied: Complete 3250:200 & 3250:201 OR 3250:244

Courses: 2 required, 0 taken, 2 needed

The following courses may be used to satisfy this requirement:

| View All   7 First 1-2 of 2 Last |                              |       |               |       |        |  |
|----------------------------------|------------------------------|-------|---------------|-------|--------|--|
| 3250 201                         | Principles of Macroeconomics | 3.00  | All Semesters |       |        |  |
| 3250 200                         | Principles of Microeconomics | 3.00  | All Semesters |       |        |  |
| Course                           | Description                  | Units | When          | Grade | Status |  |

#### ▼ Core Requirement - Economics (RQ1552 L2)

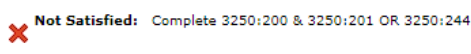

Courses: 1 required, 0 taken, 1 needed

The following courses may be used to satisfy this requirement:

| Course   | Description                    | Units | When            | Grade  | Status |
|----------|--------------------------------|-------|-----------------|--------|--------|
| 3250 244 | Introduction Economic Analysis | 3.00  | All Semesters   |        |        |
|          |                                | View  | All   🖉 First 🚺 | 1 of 1 | Last   |

#### ✓ Core Requirement - Economics (RQ1552 L3)

#### Not Satisfied: Complete the following 4 courses

· Courses: 4 required, 0 taken, 4 needed

The following courses may be used to satisfy this requirement:

| Course   | Description                       | Units | When Grade Sta                    | atus |
|----------|-----------------------------------|-------|-----------------------------------|------|
| 3250 226 | Computer Skills for Econ<br>Anlys | 3.00  | Fall Semester Only                |      |
| 3250 400 | Intermediate Macroeconomics       | 3.00  | Spring Semester Only              |      |
| 3250 410 | Intermediate Microeconomics       | 3.00  | Varies-Inquire with<br>Department |      |
| 3250 426 | Applied Econometrics              | 3.00  | Spring Semester Only              |      |
|          |                                   |       | View All                          | ast  |

Requirement Lines may not be set up the same way they appeared in DARS.

#### Or'd courses will appear in their own separate Line

| ALL MAJORS FOR A BACHELOR OF ARTS IN ECONOMICS  |    |
|-------------------------------------------------|----|
| MUST TAKE THE SEQUENCE OF CORE COURSES LISTED   |    |
| BELOW FOR A TOTAL OF 17-21 CREDITS.             |    |
| NOTE: SELECT 3250:200 AND 3250:201 or 3250:244. |    |
| NEEDS: 6 Groups                                 |    |
| SELECT FROM: 3250:200 & 3250:201 (OR) 3250:244  |    |
| 3250:226 3250:400 3250:410 3250:426 3250:4      | 96 |
| OR 3250:434 OR 3250:497 \$:ECON/CORE1           |    |

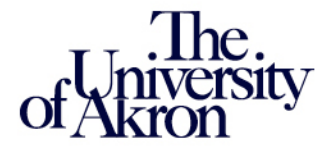

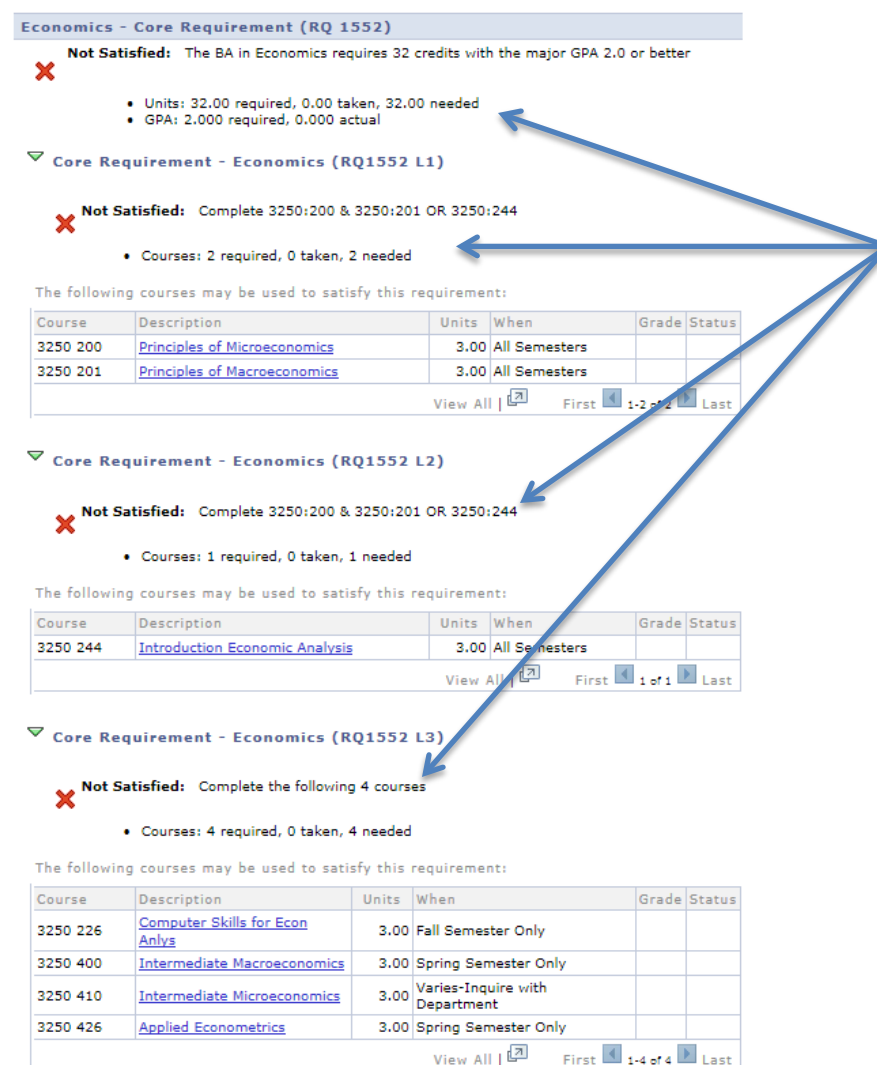

Requirements (RQ) and Requirement Lines (L) state what is needed to satisfy the requirement or line.

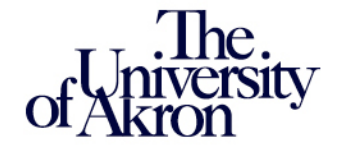

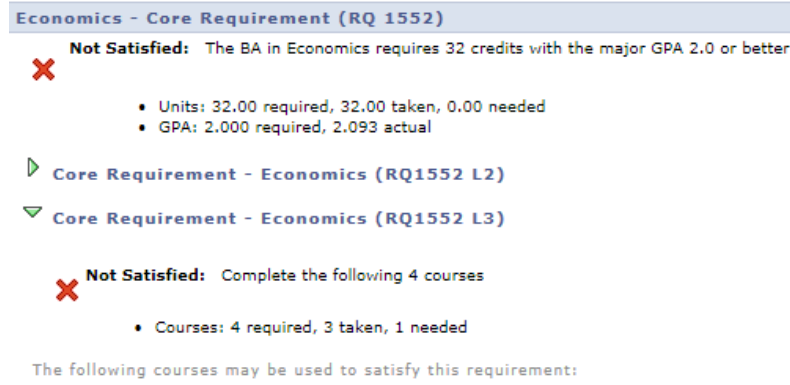

| Course   | Description                    | Units | When                 | Grade    | Status  |
|----------|--------------------------------|-------|----------------------|----------|---------|
| 3250 226 | Computer Skills for Econ Anlys | 3.00  | 2016 Fall            | D        | Ø       |
| 3250 400 | Intermediate Macroeconomics    | 3.00  | Spring Semester Only |          |         |
| 3250 410 | Intermediate Microeconomics    | 3.00  | 2017 Fall            |          | <b></b> |
| 3250 426 | Applied Econometrics           | 3.00  | 2016 Spring          | c-       | Ø       |
|          |                                | Vi    | ew All   🖉 🛛 First 🚺 | 1-4 of 4 | Last    |

The Status column indicates the status of the course(s).

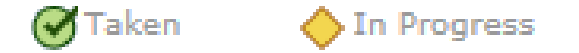

Currently registered courses and courses with IP grades are considered In Progress.

If the course has been completed or is currently enrolled, the "When" column indicates the term completed or enrolled.

Courses that have not been taken will display when the course is typically offered (if indicated in the Course Catalog).

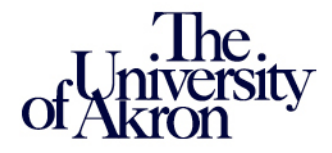

#### Economics - Core Requirement (RQ 1552)

Not Satisfied: The BA in Economics requires 32 credits with the major GPA 2.0 or better

- Units: 32.00 required, 31.00 taken, 1.00 needed
- GPA: 2.000 required, 3.918 actual
- ✓ Core Requirement Economics (RQ1552 L1)

Satisfied: Complete 3250:200 & 3250:201 OR 3250:244

· Courses: 2 required, 2 taken, 0 needed

The following courses may be used to satisfy this requirement:

| Course   | Description                  | Units   | When        | Grade   | Status |
|----------|------------------------------|---------|-------------|---------|--------|
| 3250 200 | Principles of Microeconomics | 3.00    | 2015 Fall   | A       | Ø      |
| 3250 201 | Principles of Macroeconomics | 3.00    | 2016 Spring | A       | Ø      |
|          |                              | View Al | First 🚺 1   | -2 of 2 | Last   |

#### ✓ Core Requirement - Economics (RQ1552 L3)

Satisfied: Complete the following 4 courses

· Courses: 4 required, 4 taken, 0 needed

The following courses may be used to satisfy this requirement:

| Course   | Description                    | Units   | When            | Grade   | Status     |
|----------|--------------------------------|---------|-----------------|---------|------------|
| 3250 226 | Computer Skills for Econ Anlys | 3.00    | 2017 Fall       |         | $\diamond$ |
| 3250 400 | Intermediate Macroeconomics    | 3.00    | 2017 Spring     | A       | Ø          |
| 3250 410 | Intermediate Microeconomics    | 3.00    | 2017 Fall       |         | $\diamond$ |
| 3250 426 | Applied Econometrics           | 3.00    | 2017 Spring     | A       | Ø          |
|          |                                | View Al | I   🖉 First 🛃 1 | -4 of 4 | Last       |

As requirement lines are satisfied, they will display a green check and the requirement line will collapse.

Requirement lines that were or'd with another line will disappear.

Currently registered coursework will satisfy requirements.

Once all requirements in a Group have been satisfied, the Group will collapse.

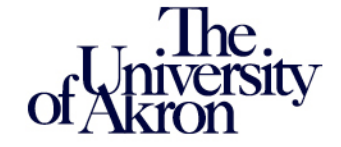

#### Economics - Core Requirement (RQ 1552)

Not Satisfied: The BA in Economics requires 32 credits with the major GPA 2.0 or better

- ×
- Units: 32.00 required, 31.00 taken, 1.00 needed
- GPA: 2.000 required, 3.918 actual

Satisfied: Complete 3250:200 & 3250:201 OR 3250:244

Courses: 2 required, 2 taken, 0 needed

The following courses may be used to satisfy this requirement:

| Course   | Description                  | Units   | When          | Grade   | Status  |
|----------|------------------------------|---------|---------------|---------|---------|
| 3250 200 | Principles of Microeconomics | 3.00    | 2015 Fall     | A       | ${ \ }$ |
| 3250 201 | Principles of Macroeconomics | 3.00    | 2016 Spring   | A       | ${ \ }$ |
|          |                              | View Al | 🛛 🖉 First 🛃 1 | -2 of 2 | Last    |

✓ Core Requirement - Economics (RQ1552 L3)

Satisfied: Complete the following 4 courses

Courses: 4 required, 4 taken, 0 needed

The following courses may be used to satisfy this requirement:

| Course   | Description                    | Units   | When        | Grade   | Status     |
|----------|--------------------------------|---------|-------------|---------|------------|
| 3250 226 | Computer Skills for Econ Anlys | 3.00    | 2017 Fall   |         | $\diamond$ |
| 3250 400 | Intermediate Macroeconomics    | 3.00    | 2017 Spring | A       | $\bigcirc$ |
| 3250 410 | Intermediate Microeconomics    | 3.00    | 2017 Fall   |         | <b></b>    |
| 3250 426 | Applied Econometrics           | 3.00    | 2017 Spring | A       | Ø          |
|          |                                | View Al | First 🛃 1   | -4 of 4 | Last       |

Course lists in a requirement line will sort numerically. Want to sort by a different column? Click on the column header!

#### This course list was sorted by "When".

#### Core Requirement - Economics (RQ1552 L3)

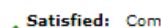

Satisfied: Complete the following 4 courses

· Courses: 4 required, 4 taken, 0 needed

The following courses may be used to satisfy this requirement:

| Course   | Description                    | Units   | When        | Grade    | Status     |
|----------|--------------------------------|---------|-------------|----------|------------|
| 3250 410 | Intermediate Microeconomics    | 3.00    | 2017 Fall   |          | $\diamond$ |
| 3250 226 | Computer Skills for Econ Anlys | 3.00    | 2017 Fall   |          | $\diamond$ |
| 3250 426 | Applied Econometrics           | 3.00    | 2017 Spring | A        | Ø          |
| 3250 400 | Intermediate Macroeconomics    | 3.00    | 2017 Spring | A        | Ø          |
|          |                                | View Al | First       | 1-4 of 4 | Last       |

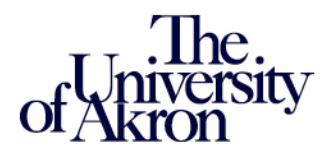

# New and improved things in the DPR!

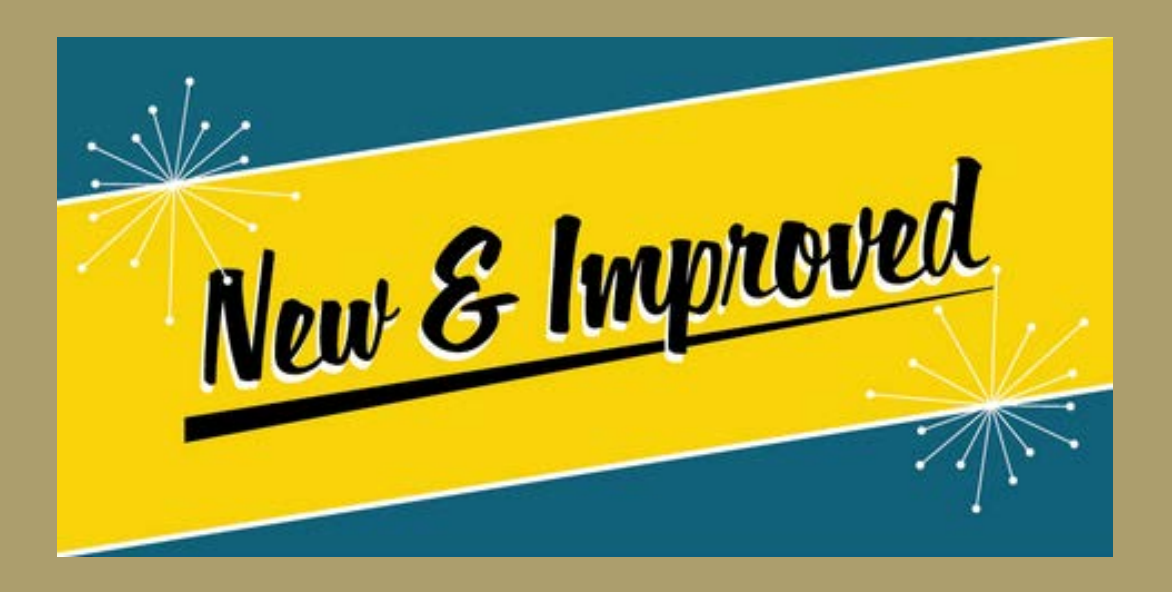

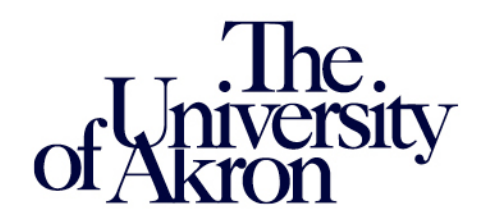

## **Consistency!!!**

All majors follow the same standard template:

- The General Education group appears before the Major group for undergraduates
- The cumulative GPA and credit requirements appear at the beginning of the Major group for all careers
- For undergraduates, the minimum GPA and minimum credits needed for the degree are only listed once at the beginning of the Major group

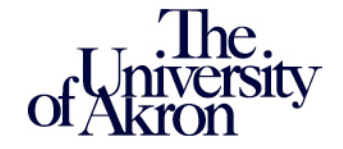

#### **Consistency!!!**

All careers have an Important Notes group:

- The Important Notes group contains information pertinent to that career
- If students have courses that fall within a category listed in this group, those courses will appear under the appropriate Line item
- A list of all courses taken, including repeated courses, can be found in this group

| Important Notes to Undergraduates (RG 4235)        |                                                                                                    |                                         |                                                           |             |         |
|----------------------------------------------------|----------------------------------------------------------------------------------------------------|-----------------------------------------|-----------------------------------------------------------|-------------|---------|
| The University<br>reviewing your<br>have questions | of Akron prepared this Degree Progress Re<br>academic progress towards degree comple<br>regarding the course requirements shown | eport as a<br>etion. Ple<br>i in this p | a guide to assist you i<br>ase see your advisor<br>aport. | n<br>if you |         |
| ▽ Developmental Courses (RQ 1231 L1)               |                                                                                                    |                                         |                                                           |             |         |
| Devel                                              | opmental courses will not be used towards                                                                                       | the com                                 | pletion of a baccalaur                                    | eate de     | gree.   |
| The following                                      | courses were used to satisfy this requi                                                                                         | irement:                                |                                                           |             |         |
| Course                                             | Description                                                                                                    | Units                                   | When                                                      | Grade       | Status  |
| 2010 82                                            | Fundamental Math II                                                                                                    | 0.00                                    | 2016 Fall                                                 | A           | ${ \ }$ |
| 2010 83                                            | Fundamental Mathematics III                                                                                                    | 0.00                                    | 2016 Fall                                                 | в+          | ${ \ }$ |
| 2010 84                                            | Fundamental Mathematics IV                                                                                                    | 0.00                                    | 2017 Spring                                               | с           | Ø       |
|                                                    | View All   First 1-3 of 3 Last                                                                                                  |                                         |                                                           |             |         |

Incomplete Grades (RQ 2550 L1)

List of all courses taken including repeated courses (RQ 1187)

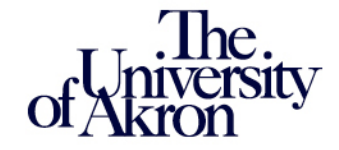

#### **Improvements!!!**

For the Undergraduate career:

- The Final Credits in Residence requirement line is active as of the student's first term. The graduation application no longer dictates when this requirement "turns on"
- The minimum credits required for Post Baccalaureate students no longer requires manual intervention. A separate Requirement Group (RG) will appear for these students

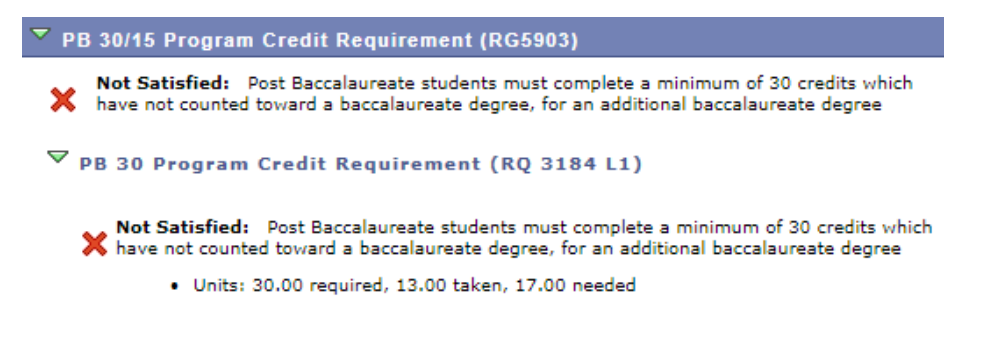

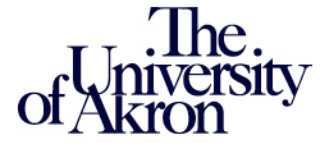

#### **Improvements!!!**

Course lists contain more than just the course number:

- DPR course lists not only display the course number, they also display the course description, units (credit hours), and when the course is offered/was taken
- Courses in a course list are tied to the Course Catalog. When a course number or description changes, so does the course list (as long as the change was made to the same course ID in the catalog).
- Courses that have become inactive no longer appear in the course list
- Why is the course description a hyperlink????

| Course   | Description              | Units | When        | Grade | Status |
|----------|--------------------------|-------|-------------|-------|--------|
| 3100 111 | Principles of Biology I  | 4.00  | 2013 Fall   | CR    | Ø      |
| 3100 112 | Principles of Biology II | 4.00  | 2013 Fall   | CR    | Ø      |
| 3100 211 | General Genetics         | 3.00  | 2014 Fall   | A-    | Ø      |
| 3100 217 | General Ecology          | 3.00  | 2014 Fall   | A     | Ø      |
| 3100 311 | Cell & Molecular Biology | 4.00  | 2015 Spring | в+    | Ø      |
| 3100 316 | Evolutionary Biology     | 3.00  | 2015 Fall   | A     | Ø      |

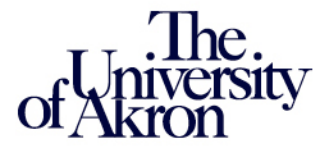

#### **Improvements!!!**

Course lists contain more than just the course number:

• Want to know more about a particular course? Click on the course description hyperlink!

| Degree Progress Repo                                                                                               | ort                                                                                                    |
|----------------------------------------------------------------------------------------------------|----------------------------------------------------------------------------------------------------|
| Course Detail                                                                                                    |                                                                                                    |
| Return to Degree Progress Report                                                                                   |                                                                                                    |
| Recent to begree Progress Report                                                                                   |                                                                                                    |
| 3100 316 - Evolutionary                                                                                            | Biology                                                                                                    |
| Course Detail                                                                                                    |                                                                                                    |
| Career                                                                                                    | Undergraduate                                                                                                    |
| Units                                                                                                    | 3.00                                                                                                    |
| Grading Basis                                                                                                    | ABC/NC Grading                                                                                                    |
| Course Components                                                                                                  | Lecture Required                                                                                                    |
| Academic Group                                                                                                    | College of Arts and Sciences                                                                                                    |
| Academic Organization                                                                                              | Biology                                                                                                    |
| Enrollment Information                                                                                             |                                                                                                    |
| Typically Offered                                                                                                  | All Semesters                                                                                                    |
| Enrollment Requirement                                                                                             | Prerequisites: 3100:112 with a grade of C- or better.                                                                                 |
| Description                                                                                                    |                                                                                                    |
| Prerequisite: 112 with a grade<br>evolutionary concepts and the<br>natural selection, sexual select<br>speciation. | : of C- or better. Description of core<br>history of evolutionary thought including<br>ion, genetic drift, higher level selection and |

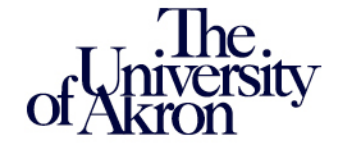

#### **Improvements!!!**

Auto ICT requirements are now a part of the DPR:

- Students not admitted into their college will see a "College Admission (ICT) Requirement" RG
- These RG's only accept courses that have been completed currently registered courses will NOT satisfy this requirement
- Once a student has been admitted into their college, the "College Admission (ICT) Requirement" will disappear

| Analyti                          | cal Geometry-Calculus II (RQ 1                                                                                                    | 1205 L2)                                          |                    |       |        |
|----------------------------------|----------------------------------------------------------------------------------------------------|---------------------------------------------------|--------------------|-------|--------|
|                                  |                                                                                                    |                                                   | (o. )              |       |        |
| . Not s                          | Satisfied: Complete the following cour                                                                                                    | rse with a grad                                   | e or C- or petter. |       |        |
| ×Not                             | Satisfied: Complete the following cour                                                                                                    | rse with a grad                                   | e of C- or better. |       |        |
| × Not 9                          | <ul> <li>Satisfied: Complete the following cour</li> <li>Courses: 1 required, 0 taken, 1 neer</li> </ul>                                        | rse with a grad<br>ded                            | e of C- or better. |       |        |
| × Not S                          | <ul> <li>Satisfied: Complete the following court</li> <li>Courses: 1 required, 0 taken, 1 neering courses may be used to satisfy the</li> </ul> | rse with a grad<br>ded<br>his requiremen          | e or C- or better. |       |        |
| X Not S<br>The followi<br>Course | Satisfied: Complete the following cour<br>• Courses: 1 required, 0 taken, 1 neer<br>ng courses may be used to satisfy th<br>Description         | rse with a grad<br>ded<br>his requiremen<br>Units | nt:                | Grade | Status |

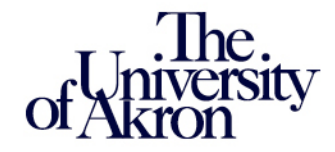

# Let's look at some live Degree Progress Reports!

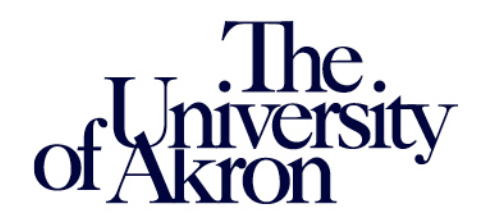

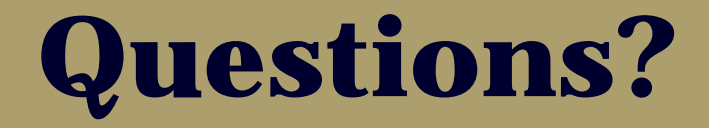

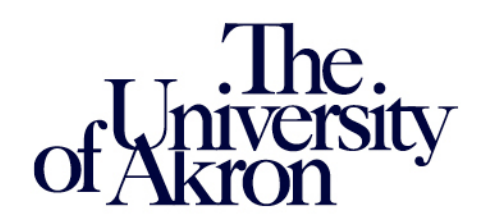

# Need to contact us?

Wendy Welday Senior Associate University Registrar

Michelle Jenson

**Data Systems Specialist** 

degreeprogress@uakron.edu

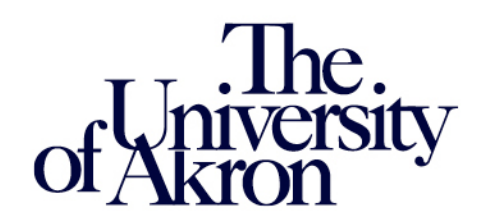